All Tech Notes, Tech Alerts and KBCD documents and software are provided "as is" without warranty of any kind. See the Terms of Use for more information.

Topic#: 002841 Created: January 2014

### Introduction

This *Tech Note* is describes getting and viewing the Application Server version and Microsoft SQL Server version from the Galaxy backup file.

# **Application Versions**

• Application Server 2.1 and later (includes 4.0)

### Procedure

- 1. Rename the Galaxy backup .cab to Galaxybackup.zip.
- 2. Extract Galaxybackup.zip.

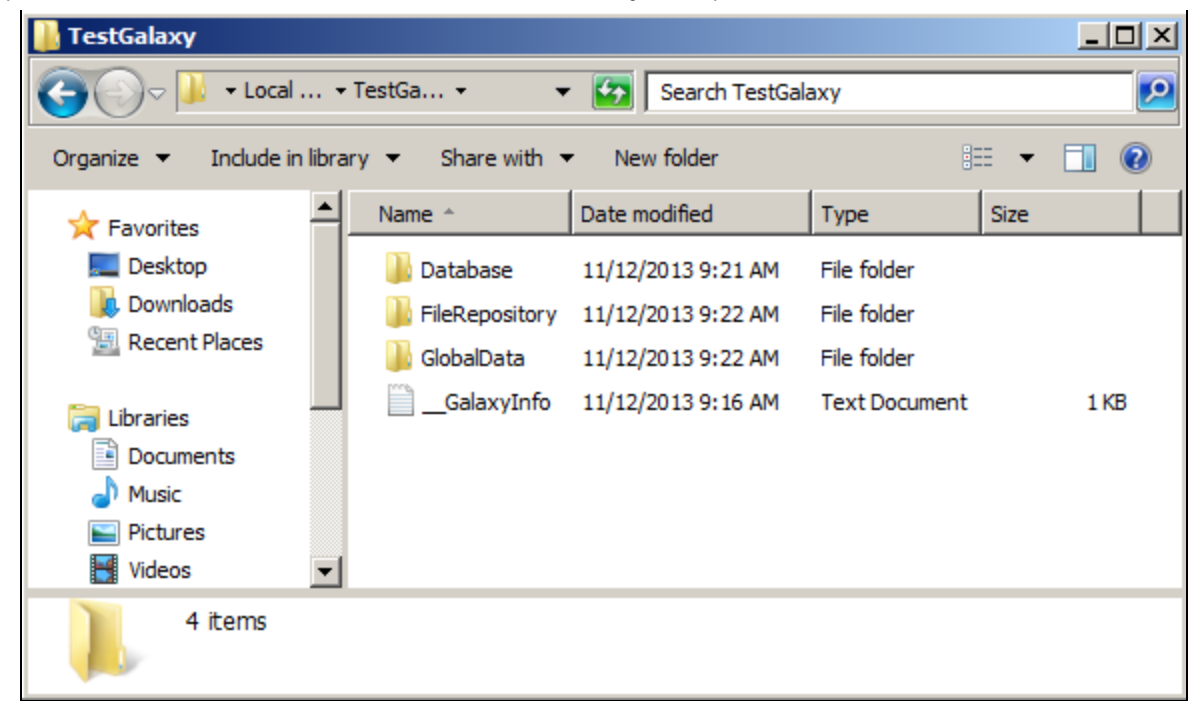

FIGURE 1: EXTRACTED GALAXYBACKUP.ZIP

3. From the extracted folder open the GalaxyInfo.txt file.

You can find **CdiVersion** that refers to the Application server version.

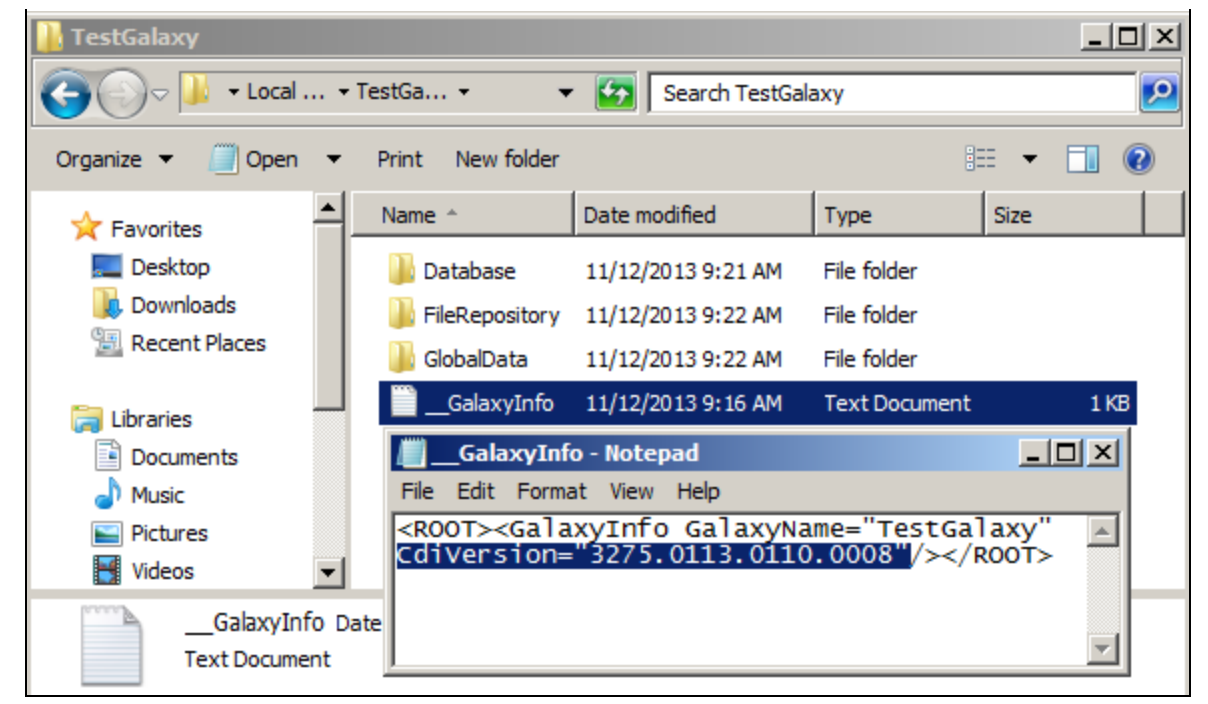

FIGURE 2: GALAXYINFO.TXT

The following list provides the CdiVersion for each Application Server version:

```
[IAS 2.1]
2.1 Released 2559.1144.0.0
2.1 Patch01 2559.1144.66.12
2.1 Patch02 2559.1144.77.14
[WAS 3.0]
3.0 Released 2859.1293.0.0
3.0 Patch01 2859.1293.24.2
3.0 Patch02 2859.1293.53.4
3.0 Patch03 2859.1293.70.5
3.0SP1 2859.1293.95.15
3.0SP2 2859.1293.239.40
[WAS 3.1]
3.1 3132.57.0.0
3.1SP1 3132.57.24.6
3.1SP2 3132.57.91.24
3.1SP2P01 3132.57.103.28
3.1SP3 3132.57.119.34
3.1SP3P01 3132.57.160.38
[ASP 3.5]
3.5 3275.0113.0000.0000
```

3.5 Patch01 3275.113.110.8

[ASP 3.6] 3.6 3388.0127.0000.0000 3.6 Patch01 3388.0127.0126.0006

[ASP 4.0] 4.0 3502.0148.0000.0000

Note: You can use the same CdiVersion list to verify a PC's installation by checking the wwCdi.dll version (Figure 3 below).

| Bin                                                         |                                   |                    |                       |          |                                                      |
|-------------------------------------------------------------|-----------------------------------|--------------------|-----------------------|----------|------------------------------------------------------|
| C:\Program Files (x86)\Common Files\ArchestrA\Framework\Bin |                                   |                    |                       |          |                                                      |
| Organize 🔻 🔳 Open with Ne                                   | Organize 🔻 🔲 Open with New folder |                    |                       |          | WWCdi.dll Properties     X                           |
| T Documents                                                 | Name A                            | Date modified      | Type                  | Size     | General Security Details Previous Versions           |
| ± ♪ Music                                                   | Name Name Name                    | 7/19/2013 8:03 PM  | Application extension | 62 KB    | Property Value                                       |
|                                                             | NocessRealtimeClerk.dll           | 7/19/2013 8:02 PM  | Application extension | 76 KB    | Description                                          |
| + 🛃 Videos                                                  | NotessSentry.dl                   | 7/19/2013 8:00 PM  | Application extension | 51 KB    | File description WWCdi Module                        |
|                                                             | 🚳 SocketTransport.dll             | 7/19/2013 8:09 PM  | Application extension | 99 KB    | Type Application extension                           |
| 🖃 🖳 Computer                                                | SoftwareControlManager.dll        | 7/19/2013 8:02 PM  | Application extension | 91 KB    | File version 3388.127.126.6                          |
| 🖃 🚢 Local Disk (C:)                                         | 🚳 WWCdi.dll                       | 7/17/2013 2:38 AM  | Application extension | 3,545 KB | Product name                                         |
| 🕀 🔒 \$Recycle.Bin                                           | WWFsObject.dll                    | 7/17/2013 2:42 AM  | Application extension | 2,007 KB | Product version                                      |
| 🕀 🕌 app                                                     | WWGalaxyRepositoryClient.dll      | 7/17/2013 2:32 AM  | Application extension | 269 KB   | Copynght (c) 2011 Invensys Systems, Inc.             |
| 🔬 Config.Msi                                                | WWGalaxyRepositoryController.dll  | 7/17/2013 2:33 AM  | Application extension | 215 KB   | Date modified 7/17/2013 2:38 AM                      |
| Documents and Settings                                      | wwpackagemanager.aadct            | 9/17/2012 10:12 AM | AADCT File            | 27 KB    | Language English (United States)                     |
|                                                             | WWPackageManager.dl               | 7/17/2013 1:52 AM  | Application extension | 2.874 KB | Legal trademarks Wonderware and ArchestrA are tradem |
|                                                             | WWPackageServer.dl                | 7/17/2013 2:27 AM  | Application extension | 7.782 KB | Original filename WWCdi.DLL                          |
| Program Files                                               | WWPackageServer1.aadct            | 11/28/2012 2:57 AM | AADCT File            | 96 KB    |                                                      |
| Program Files (x86)                                         | WWPDEMapager.dl                   | 7/17/2013 1:53 AM  |                       | 275 KB   |                                                      |
| 🕀 📗 ArchestrA                                               | WWPDEMapager 1.aadct              | 9/17/2012 10:13 AM | AADCT File            | 2 KB     |                                                      |
| 🗆 🗓 Common Files                                            | vvCommonPackage2.dll              | 8/14/2013 6:39 PM  |                       | 160 KB   |                                                      |
| 🖃 🃗 ArchestrA                                               | vvCommonRuntime2.aaDCT            | 9/17/2012 10:13 AM |                       | 2 KB     |                                                      |
| 🕀 📙 ApplicationServer                                       | xvCommonRuntime2.dll              | 8/14/2013 6:39 PM  |                       | 373 KB   | Remove Properties and Personal Information           |
| 🕀 퉲 Docs                                                    |                                   | 7/16/2013 11:11 DM |                       | 178 KB   |                                                      |
| 🗆 📙 Framework                                               |                                   | 7/10/2013 11:11 PM |                       | 176 KB   | OK Cancel Apply                                      |
| 📙 Bin                                                       | 🚳 xxGalaxy.dli                    | //1//2013 2:39 AM  | Application extension | 301 KB   |                                                      |

FIGURE 3: WWCDI.DLL PROPERTIES INCLUDES VERSION

file:///C|/inetpub/wwwroot/t002841/t002841.htm[2/4/2014 10:34:11 AM]

# How to Get SQL Server Backup Details from the Galaxy Backup

You can get the SQL Server backup details from the Galaxy backup file using The **RESTORE HEADERONLY** option. This option allows you to see the backup header information for all backups on a particular backup device. In most cases each backup you create has only one backup stored in a physical file, so you will probably only see one header record.

If you had multiple backups in one file you would see the information for each backup.

- 1. Change the Galaxy backup .cab name to Galaxybackup.zip.
- 2. Extract Galaxybackup.zip.

| 📗 TestGalaxy                                            |          |                  |                    |               |      |      |  |
|---------------------------------------------------------|----------|------------------|--------------------|---------------|------|------|--|
| 🚱 🖓 🗸 🕹 🔹 Local 🝷 TestGa 👻 🖛 🛃 Search TestGalaxy        |          |                  |                    |               |      |      |  |
| Organize 🔻 Include in library 🔻 Share with 🔻 New folder |          |                  |                    |               |      |      |  |
| 🔆 Favorites                                             | <u> </u> | Name ^           | Date modified      | Туре          | Size |      |  |
| Mesktop                                                 |          | 🌗 Database       | 11/12/2013 9:21 AM | File folder   |      |      |  |
| Downloads                                               |          | 📗 FileRepository | 11/12/2013 9:22 AM | File folder   |      |      |  |
| Recent Places                                           |          | 퉬 GlobalData     | 11/12/2013 9:22 AM | File folder   |      |      |  |
| 🥞 Libraries                                             |          | GalaxyInfo       | 11/12/2013 9:16 AM | Text Document |      | 1 KB |  |
| Documents                                               |          |                  |                    |               |      |      |  |
| J Music                                                 |          |                  |                    |               |      |      |  |
| Pictures                                                |          |                  |                    |               |      |      |  |
| Videos                                                  | -        |                  |                    |               |      |      |  |
| 4 items                                                 |          |                  |                    |               |      |      |  |

FIGURE 4: EXTRACT GALAXYBACKUP.ZIP

3. Copy **database.backup** from folder database to the C:\ drive.

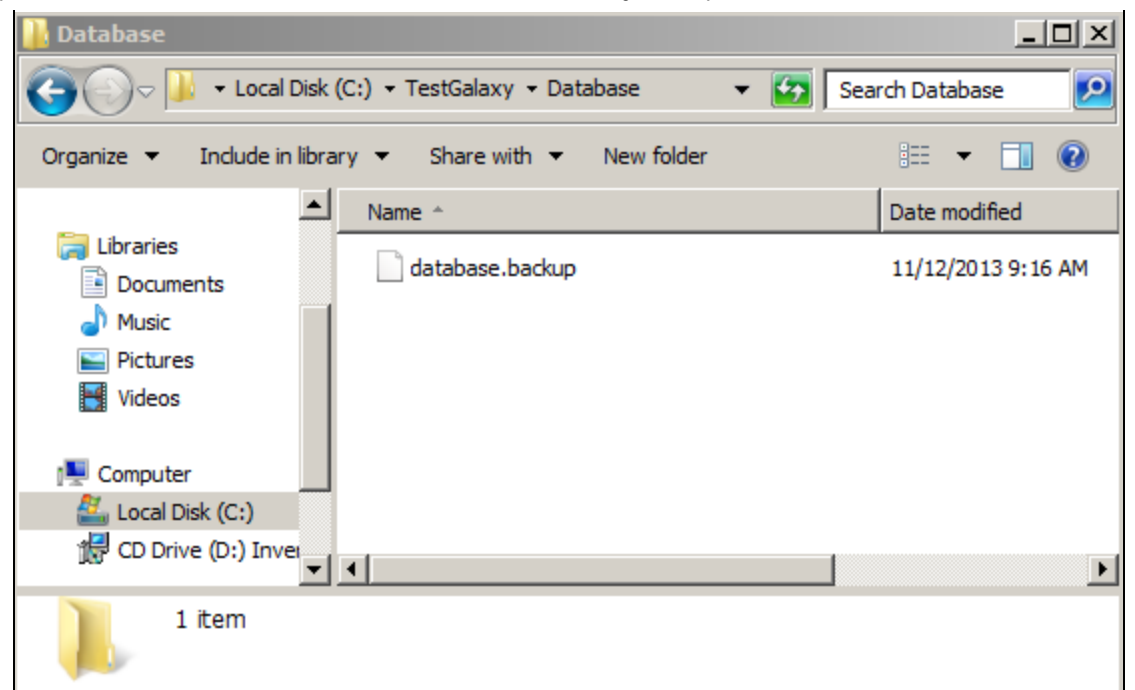

FIGURE 5: COPY DATABASE.BACKUP TO C:\ DRIVE

- 4. Open SQL server Management Studio from the Start menu.
- 5. Get header only information from a full back up by running the following SQL statement.

```
RESTORE HEADERONLY FROM DISK = 'C:\database.backup'
GO
```

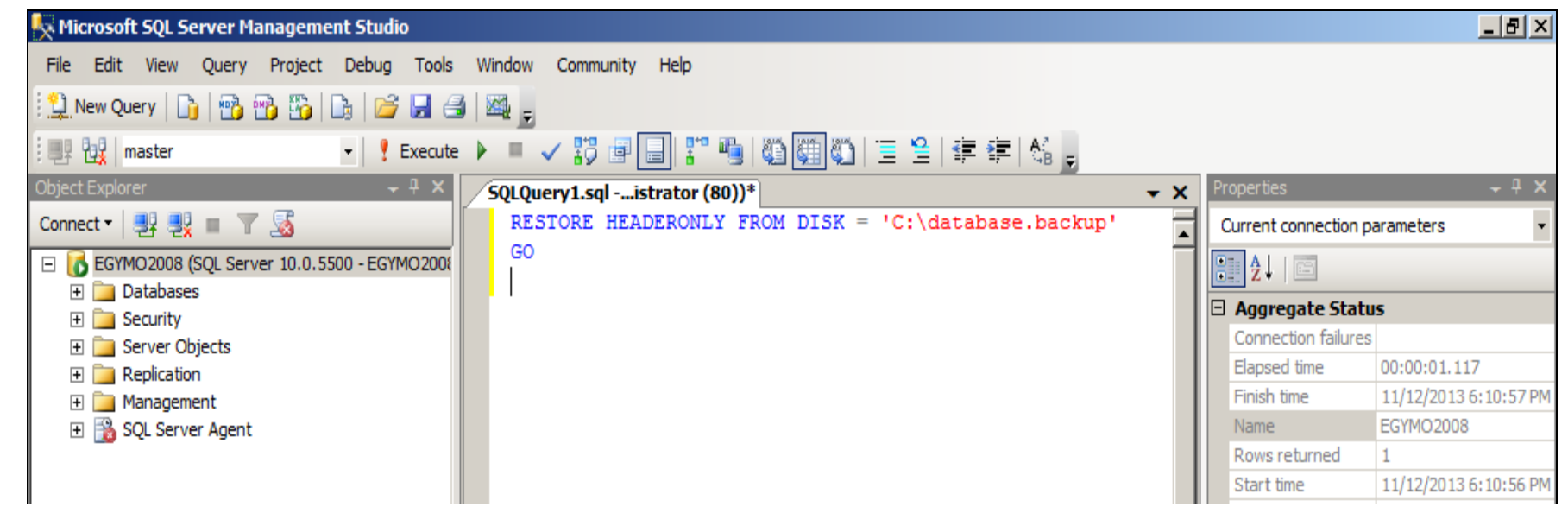

file:///C|/inetpub/wwwroot/t002841/t002841.htm[2/4/2014 10:34:11 AM]

|                 |                        |                                     |                      | State                         | Open                  |
|-----------------|------------------------|-------------------------------------|----------------------|-------------------------------|-----------------------|
|                 |                        |                                     |                      | 3 Connection                  |                       |
|                 |                        |                                     |                      | Connection name               | EGYMO2008 (EGYMO200   |
|                 |                        |                                     |                      | Connection Detai              | ls                    |
|                 |                        |                                     |                      | Connection elapsed            | 00:00:01.117          |
|                 |                        |                                     | -                    | Connection finish tir         | 11/12/2013 6:10:57 PM |
|                 | •                      |                                     |                      | Connection rows re            | 1                     |
|                 |                        |                                     |                      | Connection start tin          | 11/12/2013 6:10:56 PM |
|                 | 🛄 Results 📑 Messages   |                                     |                      | Connection state              | Open                  |
|                 | oftwareVendorld Softwa | reVersionMajor SoftwareVersionMinor | SoftwareVersionBuild | Display name                  | EGYMO2008             |
|                 | 1 608 10               | 0                                   | 5500                 | Login name                    | EGYMO2008\Administrat |
|                 |                        |                                     |                      | Server name                   | EGYMO2008             |
|                 |                        |                                     |                      | Server version                | 10.0.5500             |
|                 |                        |                                     |                      | SPID                          | 80                    |
|                 |                        |                                     |                      | Name<br>The name of the conne | ection.               |
|                 | Que EGYMO2008 (10.0 S  | P3) EGYMO2008\Administrato ma       | ster 00:00:01 1 rows |                               |                       |
| Ready           |                        |                                     | Ln 3                 | Col 1 Ch 1                    | INS                   |
| 灯 Start 🕌 ⊿ 🚞 👪 |                        |                                     |                      | * 🕼 🖞                         |                       |

#### FIGURE 6: SQL QUERY

- 6. You can see Microsoft SQL Server versions from the following three columns.
  - SoftwareVersionMajor.
  - SoftwareVersionMinor.
  - SoftwareVersionBuild.
- 7. In provided example the version is 10.0.5500, which represents Microsoft SQL server 2008 SP3.

The following table represents version numbers for all Microsoft SQL servers.

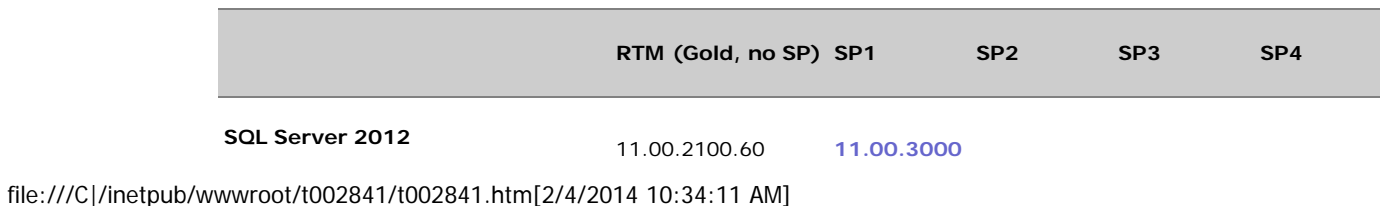

codename Denali

| SQL Server 2008 R2<br>codename Kilimanjaro | 10.50.1600.1  | 10.50.2500 | 10.50.4000 |            |           |
|--------------------------------------------|---------------|------------|------------|------------|-----------|
| SQL Server 2008 codename Katmai            | 10.00.1600.22 | 10.00.2531 | 10.00.4000 | 10.00.5500 |           |
| SQL Server 2005<br>codename Yukon          | 9.00.1399.06  | 9.00.2047  | 9.00.3042  | 9.00.4035  | 9.00.5000 |
| SQL Server 2000<br>codename Shiloh         | 8.00.194      | 8.00.384   | 8.00.532   | 8.00.760   | 8.00.2039 |
| SQL Server 7.0<br>codename Sphinx          | 7.00.623      | 7.00.699   | 7.00.842   | 7.00.961   | 7.00.1063 |

For more info about **RESTORE LABELONLY**, visit that link http://technet.microsoft.com/en-us/library/ms178536.aspx.

M. Salah

Tech Notes are published occasionally by Wonderware Technical Support. Publisher: Invensys Systems, Inc., 26561 Rancho Parkway South, Lake Forest, CA 92630. There is also technical information on our software products at Wonderware Technical Support.

For technical support questions, send an e-mail to wwsupport@invensys.com.

## Back to top

©2014 Invensys Systems, Inc. All rights reserved. No part of the material protected by this copyright may be reproduced or utilized in any form or by any means, electronic or mechanical, including photocopying, recording, broadcasting, or by any information storage and retrieval system, without permission in writing from Invensys Systems, Inc. Terms of Use.